# Serverzertifikate (TCS ab 2023)

Diese Seite beschreibt, wie Serverzertifikate mit GEANT TCS beantragt werden können.

Damit Sie ein Serverzertifikat nutzen können, müssen Sie:

- 1. Einen digitalen PKCS#10 Zertifikatsantrag im PEM-Format erstellen.
- 2. Den Antrag über das Webportal hochladen.
- 3. Das Zertifikat auf Ihrem Server einbinden.

Ebenso muss die Sub-Domäne, in der der Server betrieben wird bei GEANT freigegeben sein.

Info bitte an pki@hs-kl.de

#### 1. PKCS#10 Zertifikatsantrag im PEM-Format generieren

Für die Erstellung eines Serverzertifikates benötigen Sie zunächst ein Zertifikatsrequest. Diesen kann man beispielsweise mit Openssl auf der Kommandozeile erstellen:

Openssl req -newkey rsa:4096 -keyout <Servername>.key -out <Servername>.csr

| Abfragen beantworten:          |                                                            |
|--------------------------------|------------------------------------------------------------|
| Enter PEM pass phrase: ******* |                                                            |
| Country Name :                 | DE                                                         |
| State or Province Name:        | Rheinland-Pfalz                                            |
| Locality Name:                 | Kaiserslautern                                             |
| Organization Name:             | Hochschule Kaiserslautern (University of Applied Sciences) |
| Organizational Unit Name:      | leer lassen                                                |
| Common Name:                   | Der für den Server eingetragene vollständige DNS-Name      |
| Email Adress:                  | Ihre E-Mail Adresse                                        |
| A challenge Password: *******  |                                                            |

Für Windows-Server: Openssl für Windows finden sie im Share-Laufwerk unter

Austausch > Software > Openssl

Ebenso ist es möglich mit der MMC Console eine CSR-Datei zu generieren.

### 2. Zertifikatsantrag hochladen

Zertifikatsantrag (Dateiendung .csr) über Das Web-Portal abschicken.

Webportal öffnen:

https://cert-manager.com/customer/DFN/ssl/hs-kl-serverzertifikate

Authentifizieren Sie sich mit Ihrem Hochschulaccount.

CSR: Kopieren Sie den Inhalt Ihrer .csr Datei in dieses Feld, oder laden Sie Ihre CSR-Datei hoch.

Klicken Sie auf "Submit" um den Antrag abzusenden.

Anschließend bitte kurze Info-Mail an Administration Serverzertifikate

#### pki@hs-kl.de

damit ihr Serverzertifikat freigegeben werden kann.

## 3. Zertifikat Einbinden

Nachdem der Antrag von der Zertifizierungsstelle bearbeitet wurde, erhalten Sie eine E-Mail mit Links zu ihrem neuen Serverzertifikat.